# [campus]

|                                                                                        |                                              |              |                           |                                            |                                                 |               |          | ARBO     |
|----------------------------------------------------------------------------------------|----------------------------------------------|--------------|---------------------------|--------------------------------------------|-------------------------------------------------|---------------|----------|----------|
| ARBO/CRET                                                                              |                                              |              |                           |                                            |                                                 |               |          | ×        |
| Menü <ol> <li>Projektdaten</li> </ol>                                                  |                                              | ARBOCRETTest |                           |                                            |                                                 |               | A Versio | n: 9.0.0 |
| 2. Explorer<br>+Neue Position<br>Anzahl<br>Produkt<br>Beton<br>Fugenlinge              | eue Berechnung<br>1<br>CRET<br>C25/30<br>1.0 | 2            | )                         | Bezeichnung<br>Anzahl<br>Produkt           | Neue Berechnung<br>1<br>CRT<br>CRT<br>CRT Sient |               |          |          |
| Därnnstärke<br>Fugenöffnung<br>Rattandicke<br>Max. Schlaufenlänge<br>Lastfälle<br>Oben | -<br>20<br>250<br>-<br>1<br>20               |              | — Material                |                                            | AREO 500<br>AREO 500<br>AREO 500                |               |          |          |
| c-Unten<br>Bewehrung<br>DURA-Körbe<br>Resultattyp                                      | 20<br>-<br>-<br>-                            |              | - Fuge & Plattengeometrie | Beton                                      | C25/30                                          | •             |          |          |
| 3. Ausgabe                                                                             | 6 8                                          |              |                           | Fugenlänge<br>Fugenöffnung<br>Plattendicke | 1.0<br>20<br>250                                | m<br>mm<br>mm | ₽        | Ä        |

# FACHREFERAT - IM RAHMEN DES ASCHWANDEN-CAMPUS ARBO/CRET Einführung in die Bemessungssoftware

#### Dr. Stefan Lips,

Leiter F&E, F.J. Aschwanden AG, Lyss

#### Prof. Dr. Albin Kenel,

Institutsleiter Bauingenieurwesen, Hochschule Luzern - Technik & Architektur, Horw

#### Inhaltsverzeichnis

| 1. | Einleitung                                  | 5  |
|----|---------------------------------------------|----|
| 2. | Prozesse ARBO/CRET Bemessungssoftware       | 7  |
| 3. | Programmanwendung                           | 9  |
| 4. | Beispiel 1: Dilatationsfuge mit CRET Dornen | 25 |
| 5. | Beispiel 2: Balkon mit ARBO-400             | 29 |
| 6. | Bezeichnungen                               | 36 |

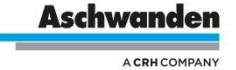

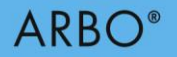

#### Exkurse

| In der Software benutzte Produkte    | 11 |
|--------------------------------------|----|
| Einfügen von Daten aus FE-Programmen | 18 |
| ARBO Lösungsfindung                  | 24 |
| FE-Modellierung des Fugenbereiches   | 28 |
| ARBO Code                            | 34 |

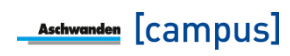

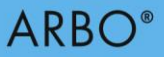

# 1. Einleitung

In verschiedenen Fällen ist es notwendig, dass zwei Stahlbetonbauteile -zumindest teilweisekraftschlüssig miteinander verbunden werden. Hinzu kommt, dass neben der Kraftübertragung noch weitere Anforderungen gestellt werden, wie Wärmedämmung oder Trittschalldämmung. Die Produkte CRET, CRET Silent, ARBO und ARBO Silent wurden für diese Anwendungen entwickelt. Bei jedem dieser Produkte bieten die einzelnen Modelltypen gewisse Tragwiderstände (Normalkraft-, Querkraft- und Biegewiderstände). Diese können einfach aus der entsprechenden Dokumentation gelesen werden. Für einfache Fälle genügen diese Angaben für die Bemessung der entsprechenden Fuge zwischen zwei Stahlbetonbauteilen. Allerdings kann oftmals infolge der Geometrie oder der Einwirkungen die Verteilung der Schnittkräfte entlang solcher Fugen stark variieren, mit Belastungsspitzen und eventuell vorhandenen Vorzeichenwechseln. In diesen Fällen werden die Bemessung sowie auch das Finden einer sinnvollen Anordnung der Produkte schnell komplex. Hierfür wurde die ARBO/CRET Software entwickelt. Diese übernimmt die Bemessung und schlägt ebenfalls direkt eine mögliche Anordnung vor.

Das vorliegende Dokument zeigt auf, was es bei der Anwendung der ARBO/CRET

Bemessungssoftware zu beachten gilt. Die einzelnen erforderlichen Eingabewerte werden Schritt für Schritt erklärt. Ausserdem werden diverse Themen aufgegriffen und in verschiedenen Exkursen diskutiert.

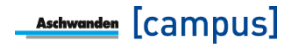

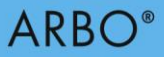

# 2. Prozesse ARBO/CRET Bemessungssoftware

Das ARBO/CRET Bemessungsprogramm ist im Aschwanden Software-Paket integriert und prozessorientiert konzipiert. Der Kern der Aschwanden Software ist der Projektmanager, in dem die Projektdaten für verschiedene Projekte erstellt und geändert werden können. Einmal im Projektmanager erhobene Projektdaten können daher auch für andere Aschwanden Bemessungsprogramme, wie z.B. DURA, ORSO-V, verwendet werden.

Im Explorer können beliebig viele Bemessungspositionen erfasst und weiterbearbeitet werden. Jede Bemessungsposition kann bemessen, abgelegt und nach veränderten Randbedingungen wieder aufgerufen und neu bemessen werden. Die verschiedenen Bemessungspositionen werden im Explorer übersichtlich und mit der Angabe der Bearbeitungstiefe der Bemessung dargestellt und zusammengefasst.

Die Eingabe und Bemessung werden auf der rechten Bildschirmseite vorgenommen. Die Eingabe erfolgt generell von oben nach unten. Diese intuitive Anordnung erlaubt eine effiziente und strukturierte Handhabung der Software.

Die Zusammenstellung der Eingaben und die detaillierte Resultatausgabe für jede Position erlauben einen schnellen Überblick. In der Ausgabe erhalten Sie die Detailstatik für die Bemessung. Entsprechend Ihrer Wahl generiert die Bemessungssoftware aus den zentral verwalteten Daten eine Bestellliste.

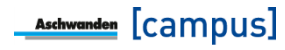

# 3. Programmanwendung

Das Programm ist grundsätzlich in zwei Spalten unterteilt. Die linke Spalte mit den Projektdaten, Explorer und Ausgabe dient zur Navigation und Information. Die rechte Spalte dient zur Eingabe und der Bemessung.

| _                   |                 |              |            |                         |          |                           |
|---------------------|-----------------|--------------|------------|-------------------------|----------|---------------------------|
| ARBO/CRET           |                 |              |            |                         | -        | ×                         |
| ≡ Menü              |                 |              |            |                         | <b>A</b> | RBO/CRET<br>ersion: 9.0.0 |
| 1. Projektdaten     |                 | ARBOCRETTest | +          | Grundlagen              |          |                           |
| 2. Explorer         |                 |              | . <u> </u> |                         |          |                           |
| +Neue Position      |                 | 2            | +          | Material                |          |                           |
| Name                | Neue Berechnung |              |            |                         |          |                           |
| Anzahl              | 1               |              | +          | Fuge & Plattengeometrie |          |                           |
| Produkt             | ARBO 400        |              |            |                         |          |                           |
| Beton               | C25/30          |              | +          | Einwirkungen            |          |                           |
| Fugenlänge          | 1.0             |              |            |                         |          |                           |
| Dämmstärke          | 80              |              |            | Paurahauna              |          |                           |
| Fugenöffnung        | -               |              |            | bewenning               |          |                           |
| Plattendicke        | 250             |              |            |                         |          |                           |
| Max. Schlaufenlänge | -               |              | +          | Resultate               |          |                           |
| Lastfälle           | 1               |              |            |                         |          |                           |
| c-Oben              | 20              |              |            |                         |          |                           |
| c-Unten             | 30              |              |            |                         |          |                           |
| Bewehrung           | 1./4. Lage      |              |            |                         |          |                           |
| DURA-Körbe          | ~               |              |            |                         |          |                           |
| Resultattyp         | unbegrenzt      |              |            |                         |          |                           |
|                     |                 |              |            |                         |          |                           |
|                     |                 |              |            |                         |          |                           |
| 3. Ausgabe          |                 |              |            |                         |          | 8                         |

Bild 1: Eingabeoberfläche der ARBO/CRET Software

Im Explorer können die einzelnen Bemessungspositionen erstellt werden. Mit einem Klick auf die entsprechende Spalte kann die gewünschte Bemessungsposition angewählt werden. Die Eingabeparameter sind in verschiedene Gruppen unterteilt, die sich mit dem Plus/Minus Zeichen neben dem Titel separat öffnen und schliessen lassen.

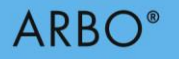

#### Grundlagen

| Bezeichnung | Neue Berechnung   |
|-------------|-------------------|
| Anzahl      | 1                 |
| Produkt     | CRET CRET Silent  |
|             | ARBO 400 ARBO 500 |
|             | ARBO Silent       |

# EingabeparameterWertErläuterungBezeichnungEingabe der Bezeichnung dieser<br/>BemessungspositionAnzahlEingabe der Anzahl dieser<br/>Bemessungsposition im Projekt.ProduktAuswahl des zu bemessenden Produktes

#### Material

| — Material                         |          |        |   |  |
|------------------------------------|----------|--------|---|--|
|                                    | Beton    | C25/30 | • |  |
| aild 3 <sup>.</sup> Eingabe des Ma | aterials |        |   |  |

| Eingabeparameter | Wert   | Erläuterung |
|------------------|--------|-------------|
| Beton            | C25/30 |             |
|                  | C30/37 |             |

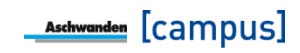

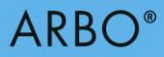

# Exkurs: In der Software berücksichtige Produkte

#### **CRET Querkraftdorne**

CRET Querkraftdorne dienen der Querkraftübertragung (keine Momenten- oder Normalkraftübertragung) bei Dilatationsfugen und ermöglichen Verformungsverträglichkeiten zwischen angrenzenden Bauteilen.

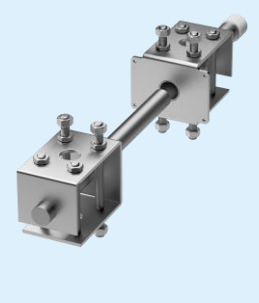

CRET-100

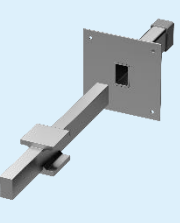

**CRET-500** 

#### **CRET Silent Querkraftdorne**

Die CRET Silent Dorne ermöglichen nicht nur Querkraftübertragungen und Verformungsverträglichkeiten zwischen angrenzenden Bauteilen, sondern auch eine akustische Trennung von Bau- und/ oder Gebäudeteilen wie z.B. Treppen, Podeste, Balkone, Laubengänge usw.

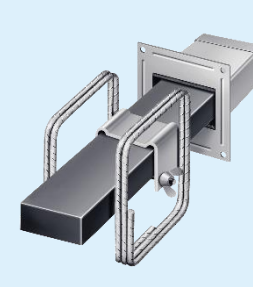

**CRET Silent-960** 

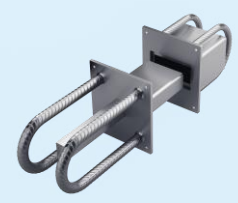

CRET Silent-984

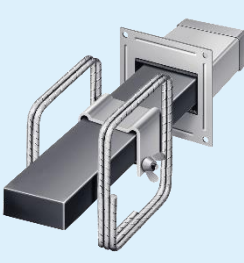

**CRET Silent-970** 

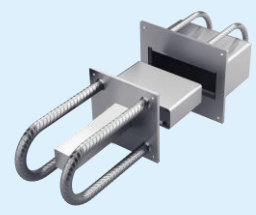

**CRET Silent-985** 

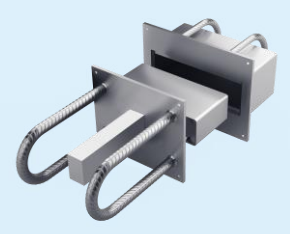

**CRET Silent-986** 

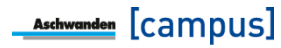

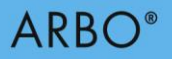

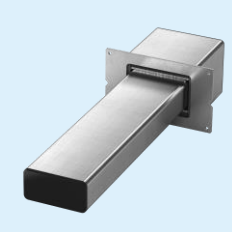

**CRET Silent-992** 

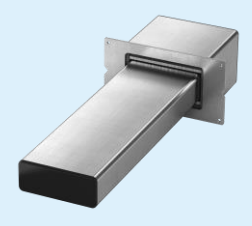

**CRET Silent-993** 

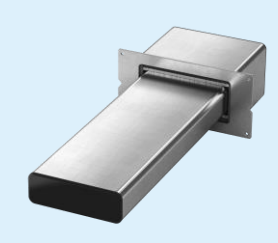

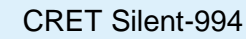

#### ARBO-400 Wärmedämmende Bewehrungselemente

ARBO Elemente dienen zum Anschluss von Stahlbetonteilen, die durch Wärmedämmungsfugen getrennt sind. Sie ermöglichen die Übertragung von Biegemomenten, Quer- und Normalkräften. Die ARBO-400 werden eingesetzt, wenn beidseitig genügend Platz für die Verankerung der Zugbewehrung vorhanden ist (Anschluss Platte-Platte).

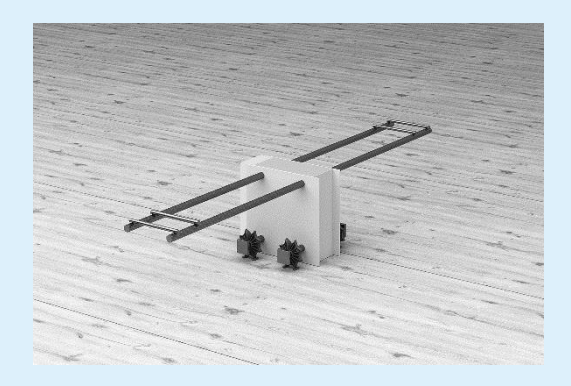

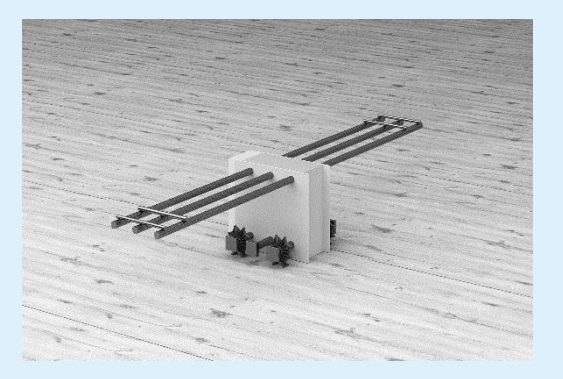

ARBO-400 S2

ARBO-400 S3 / T3 / U3

#### ARBO-500 Wärmedämmende Bewehrungselemente

ARBO Elemente dienen zum Anschluss von Stahlbetonteilen, die durch Wärmedämmungsfugen getrennt sind. Sie ermöglichen die Übertragung von Biegemomenten, Quer- und Normalkräften. Die ARBO-500 werden eingesetzt, wenn einseitig beschränkte Platzverhältnisse für die Verankerung der Zugbewehrung vorhanden ist (Anschluss Platte-Wand).

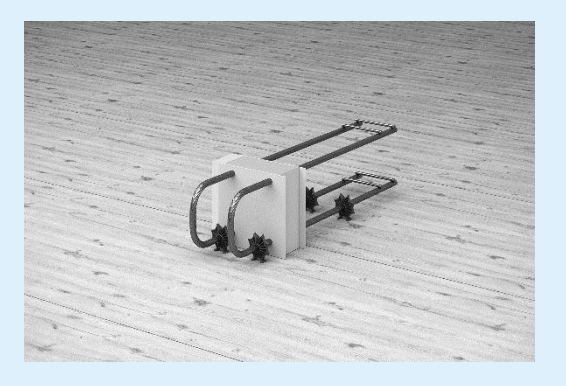

ARBO-500

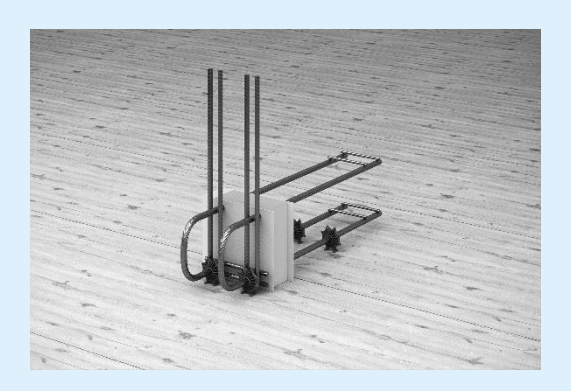

ARBO-500-W

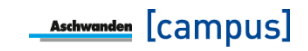

#### ARBO Silent-700 Wärmedämmende Bewehrungselemente

ARBO Silent-700 sind Schall- und wärmedämmende Bewehrungselemente zum Anschluss von Stahlbetonteilen, die durch Wärmedämmungsfugen getrennt sind. ARBO Silent-700 dienen zur Übertragung von Quer- und Normalkräften.

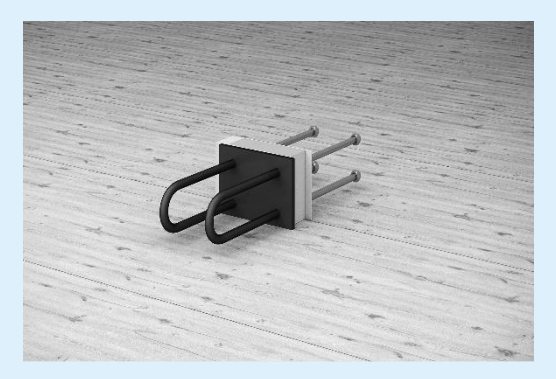

ARBO Silent-700

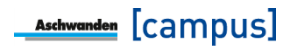

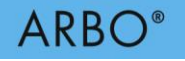

#### Fuge & Plattengeometrie

| Fugenlänge L   | 1.0                                                                                            | m      |
|----------------|------------------------------------------------------------------------------------------------|--------|
|                |                                                                                                |        |
| Fugenöffnung e | 20                                                                                             | mm     |
| Plattendicke h | 250                                                                                            | mm     |
| Bauteil        | Betonplatte     Kassettendecke oder Platte aus vorfabrizierten Ele     Euroe guerverschieblich | menten |

Bild 4: Eingabe der Fuge & Plattengeometrie (Beispiel CRET)

| ····         |     |      |
|--------------|-----|------|
| Fugenlänge   | 1.0 | m    |
| Dämmstärke   | 80  | ▼ mm |
| Plattendicke | 250 | mm   |

Bild 5: Eingabe der Fuge & Plattengeometrie (Beispiel ARBO-400)

| Fuge & Plattengeometrie |     |   |    |
|-------------------------|-----|---|----|
| Fugenlänge L            | 1.0 |   | m  |
| Dämmstärke e            | 80  | • | mm |
| Plattendicke h          | 240 |   | mm |
| Max. Schlaufenlänge bs  | 110 |   | mm |
| Bemessungssituation     | Α   | • |    |

Bild 6: Eingabe der Fuge & Plattengeometrie (Beispiel ARBO-500)

| Eingabeparameter | Wert   | Erläuterung                                                                                                    |
|------------------|--------|----------------------------------------------------------------------------------------------------|
| Fugenlänge       | L [m]  | Die Eingabe der Einwirkungen muss sich<br>über die gleiche Länge erstrecken wie die<br>eingegebene Fugenlänge.                                                                                                    |
| Fugenöffnung     | e [mm] | Für die Bemessung ist die maximale<br>Fugenöffnung einzugeben. Bei CRET Dornen<br>sind daher auch die möglichen<br>Bewegungsanteile (z.B. infolge Schwindens)<br>mit zu berücksichtigen. (Eingabe nur bei<br>CRET & CRET Silent) |

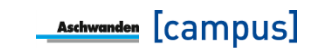

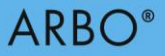

| Dämmstärke             | e = 80 mm<br>e = 100 mm<br>e = 120 mm<br>e = 160 mm                                | Dicke der Wärmedämmung im Bereich des<br>ARBO Elements.<br>(Eingabe nur bei ARBO / ARBO Silent-700)                                                                                                    |
|------------------------|------------------------------------------------------------------------------------|----------------------------------------------------------------------------------------------------|
| Plattendicke           | h [mm]                                                                             | Bei CRET & CRET Silent wird davon<br>ausgegangen, dass die Dorne auf halber<br>Plattenhöhe (Plattenachse) eingebaut<br>werden. Ist dies nicht der Fall, ist die<br>Plattendicke als das Zweifache des<br>geringeren Abstandes zur Betonoberfläche<br>anzunehmen.                                                                        |
| Max. Schlaufenlänge    | b <sub>s</sub> [mm]                                                                | Bei ARBO-500 ist die maximal mögliche<br>Schlaufenlänge anzugeben.                                                                                                    |
| Bauteil                | Betonplatte /<br>Kassettendecke<br>oder Platte aus<br>vorfabrizierten<br>Elementen | Bei Betonplatten wird der<br>Querkraftwiderstand der Platte in der<br>Bemessung berücksichtigt. Bei<br>Kassettendecken oder Platten aus<br>vorfabrizierten Elementen macht die Software<br>keine automatischen Überprüfungen von<br>Querverschiebungskräften.<br>(Eingabe nur bei CRET)                                                 |
| Fuge Querverschieblich |                                                                                    | Falls Verschiebungen Quer zum Dorn<br>auftreten können, sind querverschiebliche<br>CRET Dorne, sogenannte CRET-V-Typen, zu<br>verwenden.<br>(Eingabe nur bei CRET)                                                                                                    |
| Anwendungsfall         | A, B,<br>A5 (ARBO-500-W)                                                           | Bei den ARBO-500 Elementen ist zu<br>definieren, ob die Biegedruckseite auf der<br>gestützten (Fall A) oder ungestützten Seite<br>(Fall B) ist. Ist die Biegedruckseite auf der<br>ungestützten Seite und es wird ein ARBO-<br>500-W mit integrierter Aufhängebewehrung<br>verwendet, ist Anwendungsfall A5 zu wählen,<br>siehe Bild 7. |

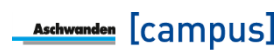

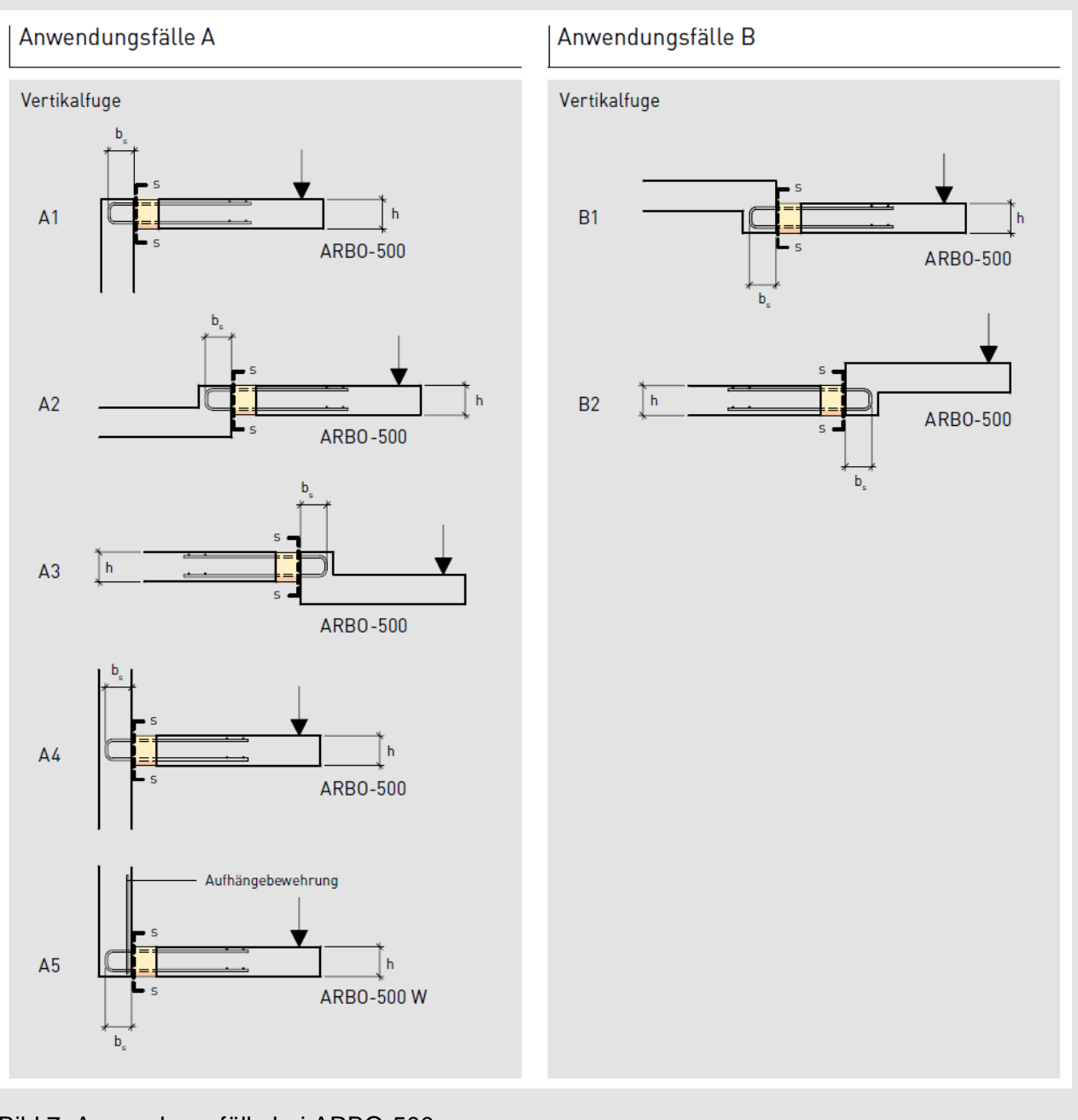

Bild 7: Anwendungsfälle bei ARBO-500

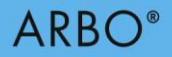

#### Einwirkungen

| nwirkungen entlang der Fuge |          |       |   |
|-----------------------------|----------|-------|---|
| astfall 1                   |          |       |   |
| Verteilung                  | konstant |       | • |
| Moment md                   | -25.0    | kNm/m |   |
| Querkraft vd                | 20.0     | kN/m  |   |
|                             | 0.0      | kN/m  |   |

Bild 8: Eingabe der Einwirkungen entlang der Fuge (Bespiel ARBO-400)

| Eingabeparameter                   | Wert                                                                     | Erläuterung                                                                                                    |
|------------------------------------|--------------------------------------------------------------------------|----------------------------------------------------------------------------------------------------|
| Verteilung                         | kontant<br>linear<br>frei definierbar                                    | Zur Eingabe der Einwirkungen stehen<br>verschiedene Optionen zur Auswahl.<br>«Konstant» und «linear» dienen zur<br>einfachen und schnellen Abschätzung. Bei<br>«frei definierbar» kann der Schnittkraftverlauf<br>der Situation angemessen abgebildet<br>werden. Entweder durch eine manuelle<br>Eingabe oder durch das einlesen von Daten<br>aus einer FE-Software. <i>Siehe Exkurs</i><br><i>Einfügen von Daten aus FE-Programmen</i> |
| Moment<br>Querkraft<br>Normalkraft | m <sub>d</sub> [kNm/m]<br>v <sub>d</sub> [kN/m]<br>n <sub>d</sub> [kN/m] | Bei der Eingabe von Momenten und<br>Normalkräften ist auf das Vorzeichen zu<br>achten. Ein positives Moment bedeutet Zug<br>auf der Plattenunterseite und ein negatives<br>Moment Zug auf der Plattenoberseite<br>(üblicher Fall für die ARBO Bemessung).<br>Eine positive Normalkraft bedeutet Zug und<br>eine negative Normalkraft Druck.                                                                                             |
| Lastfall                           |                                                                          | Falls gewünscht können zwei verschiedene<br>Lastsituationen definiert werden. Die<br>Software sucht Lösungen, welche für beide<br>Lastfälle den Tragsicherheitsnachweis<br>erfüllen.<br>(Eingabe nur bei ARBO-400, ARBO-500 &<br>ARBO Silent-700)                                                                                                    |

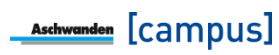

# Exkurs: Einfügen von Daten aus FE-Programmen

Wird bei den Einwirkungen die Verteilung «frei definierbar» gewählt, können Daten aus einem FE-Programm über die Windows Zwischenablage (Kopieren/Einfügen) eingelesen werden. Das Einlesen erfolgt mit dem Einfügebutton. wie im nachfolgenden Bild dargestellt.

| Lastfall 1 |          |                  |              |                   |                     |                 | _              |           | ()  |
|------------|----------|------------------|--------------|-------------------|---------------------|-----------------|----------------|-----------|-----|
|            |          | N N              | /erteilung   | frei definierbar  |                     | •               |                |           |     |
| Start [m]  | Ende [m] | md-Start [kNm/m] | md-Ende [kNm | vd-Start [kN/m]   | vd-Ende [kN/m]      | nd-Start [kN/m] | nd-Ende [kN/m] | Entfernen |     |
| 0.0        | 0.5      | -31.4            | -31.4        | -57.8             | -57.8               | 0.0             | 0.0            | $\otimes$ | î   |
| 0.5        | 1.0      | -23.2            | -23.2        | -13.2             | -13.2               | 0.0             | 0.0            | $\otimes$ | - 1 |
| 1.0        | 1.5      | -19.7            | -19.7        | -7.1              | -7.1                | 0.0             | 0.0            | $\otimes$ | - 1 |
| 1.5        | 2.0      | -18.6            | -18.6        | -5.7              | -5.7                | 0.0             | 0.0            | $\otimes$ | - 1 |
| 2.0        | 2.5      | -19.7            | -19.7        | -7.8              | -7.8                | 0.0             | 0.0            | $\otimes$ |     |
| 2.5        | 3.0      | -22.7            | -22.7        | -17.6             | -17.6               | 0.0             | 0.0            | $\otimes$ |     |
| 3.0        | 3.5      | -26.1            | -26.1        | -49.4             | -49.4               | 0.0             | 0.0            | $\otimes$ | - 1 |
| ٦ <i>٤</i> | 10       | 770              | 0.20         | 00 5              | 0.0 5               | <u></u>         | <u></u>        | $\circ$   | ~   |
|            |          |                  |              | Eintrag hinzufüge | en 🛛 Alle entferner | n lū            |                |           |     |

Beim Einlesen der Daten gibt es zwei verschiedene Formate, die von der ARBO/CRET Software automatisch erkannt werden. Das erste Format hat dieselbe Struktur wie die in der Software für ARBO-400 Elemente dargestellte Tabelle. Es sind immer insgesamt acht Spalten einzugeben (Startkoordinate; Endkoordinate; Moment Startpunkt; Moment Endpunkt; Querkraft Startpunkt, Querkraft Endpunkt, Normalkraft Startpunkt; Normalkraft Endpunkte). D.h., dass immer alle 8 Spalten bei den Daten in der Zwischenablage vorhanden sein müssen, damit die Daten eingelesen werden können. Somit gilt, dass obwohl zum Beispiel bei CRET Dornen nur Querkräfte übertragen werden können, die Daten in der Zwischenablage auch die Spalten für M<sub>d</sub>-Start, M<sub>d</sub>-Ende, N<sub>d</sub>-Start und N<sub>d</sub>-Ende enthalten müssen, wobei diese Werte in diesem Fall gleich null sind. Die Daten sind jeweils ohne die Kopfzeilen zu kopieren. Im nachfolgenden Bild ist der zu kopierende Bereich gelb hinterlegt.

Es gilt darauf hinzuweisen, dass verschiedene FE-Programme die Vorzeichen der Einwirkungen unterschiedlich setzen. Es gilt darauf zu achten, dass die Eingabe der Definition in der ARBO/CRET Software folgt: Ein positives Moment bedeutet Zug auf der Plattenunterseite und ein negatives Moment Zug auf der Plattenoberseite (üblicher Fall für die ARBO Bemessung). Eine positive Normalkraft bedeutet Zug und eine negative Normalkraft Druck.

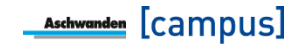

| ~ |                       | Joneware       |                 |                 |                 |                 |                 | -               |
|---|-----------------------|----------------|-----------------|-----------------|-----------------|-----------------|-----------------|-----------------|
|   | <b>x</b> <sub>1</sub> | x <sub>2</sub> | m <sub>1d</sub> | m <sub>zd</sub> | V <sub>1d</sub> | V <sub>zd</sub> | n <sub>1d</sub> | n <sub>zd</sub> |
| _ | m                     | m              | kNm/m           | kNm/m           | kN/m            | kN/m            | kN/m            | kN/m            |
|   | 0                     | 0.125          | -37.145         | -33.253         | -38.478         | -27.23          | 0               | 0               |
|   | 0.125                 | 0.25           | -33.253         | -29.36          | -27.23          | -15.982         | 0               | 0               |
|   | 0.25                  | 0.375          | -29.36          | -27.548         | -15.982         | -14.377         | 0               | 0               |
|   | 0.375                 | 0.5            | -27.548         | -25.735         | -14.377         | -12.772         | 0               | 0               |
|   | 0.5                   | 0.625          | -25.735         | -24.382         | -12.772         | -10.459         | 0               | 0               |
|   | 0.625                 | 0.75           | -24.382         | -23.029         | -10.459         | -8.147          | 0               | 0               |
|   | 0.75                  | 0.875          | -23.029         | -22.007         | -8.147          | -6.571          | 0               | 0               |
|   | 0.875                 | 1              | -22.007         | -20.984         | -6.571          | -4.995          | 0               | 0               |
|   | 1                     | 1.125          | -20.984         | -20.537         | -4.995          | -4.722          | 0               | 0               |
|   | 1.125                 | 1.25           | -20.537         | -20.089         | -4.722          | -4.449          | 0               | 0               |
|   | 1.25                  | 1.375          | -20.089         | -20.071         | -4.449          | -5.335          | 0               | 0               |
|   | 1.375                 | 1.5            | -20.071         | -20.052         | -5.335          | -6.222          | 0               | 0               |
|   | 1.5                   | 1.625          | -20.052         | -21.045         | -6.222          | -9.409          | 0               | 0               |
|   | 1.625                 | 1.75           | -21.045         | -22.038         | -9.409          | -12.595         | 0               | 0               |
|   | 1.75                  | 1.875          | -22.038         | -24.473         | -12.595         | -19.345         | 0               | 0               |
|   | 1.875                 | 2              | -24.473         | -26.907         | -19.345         | -26.095         | 0               | 0               |
|   | 2                     | 2.125          | -26.907         | -29.179         | -26.095         | -34.718         | 0               | 0               |
|   | 2.125                 | 2.25           | -29.179         | -31.45          | -34.718         | -43.341         | 0               | 0               |
|   | 2.25                  | 2.375          | -31.45          | -34.409         | -43.341         | -56.597         | 0               | 0               |
|   | 2.375                 | 2.5            | -34.409         | -37.368         | -56.597         | -69.854         | 0               | 0               |
|   | 2.5                   | 2.625          | -37.368         | -40.179         | -69.854         | -86.372         | 0               | 0               |
|   | 2.625                 | 2.75           | -40.179         | -42.989         | -86.372         | -102.891        | 0               | 0               |
|   | 2.75                  | 2.875          | -42.989         | -37.01          | -102.891        | -89.572         | 0               | 0               |
|   | 2.875                 | 3              | -37.01          | -31.031         | -89.572         | -76.253         | 0               | 0               |

.ft

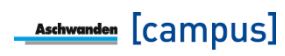

Das zweite Format beinhaltet weniger Informationen und entspricht dem nachfolgenden Bild. Dies entspricht gerade der Resultatausgabe der Plattenstatiksoftware Cedrus der Firma Cubus AG, Zürich. Dabei kann die Tabelle ohne die Kopfzeilen markiert und z.B. mit Ctrl-C in die Zwischenablage kopiert werden. Beim Klick auf den Einfügebutton erkennt die ARBO/CRET Software dieses Format und füllt die benötigten Daten selbstständig ein. Somit braucht der Benutzer keine weiteren Umrechnungen bzw. Umstellungen vorzunehmen.

| At            | oschnitt    |                          | Res                    | ultate                 |                         |
|---------------|-------------|--------------------------|------------------------|------------------------|-------------------------|
| Anfang<br>[m] | Ende<br>[m] | V <sub>n</sub><br>[kN/m] | V <sub>n</sub><br>[kN] | m <sub>n</sub><br>[kN] | M <sub>n</sub><br>[kNm] |
| 0             | 0.995       | 113                      | 113                    | 24                     | 24                      |
| 0.995         | 1.989       | 24                       | 24                     | 19                     | 19                      |
| 1.989         | 2.984       | 4                        | 4                      | 16                     | 15                      |
| 2.984         | 3.978       | 0                        | 0                      | 14                     | 14                      |
| 3.978         | 4.973       | -1                       | · -1                   | 13                     | 13                      |
| 4.973         | 5.967       | -0                       | -0                     | 11                     | 11                      |
| 5.967         | 6.962       | 4                        | 4                      | 8                      | 8                       |
| 6.962         | 7.957       | 14                       | 14                     | 6                      | 6                       |
| 7.957         | 8.951       | 35                       | 35                     | 6                      | 6                       |
| 8.951         | 9.946       | 71                       | 70                     | 9                      | 9                       |
| 9.946         | 10.940      | 104                      | 103                    | 14                     | 13                      |
| 10.940        | 11.935      | 104                      | 103                    | 14                     | 13                      |
| 11.935        | 12.929      | 71                       | 70                     | 9                      | 9                       |
| 12.929        | 13.924      | 35                       | 35                     | 6                      | 6                       |
| 13.924        | 14.919      | 14                       | 14                     | 6                      | 6                       |
| 14.919        | 15.913      | 4                        | 4                      | 8                      | 8                       |
| 15.913        | 16.908      | -0                       | -0                     | 11                     | 11                      |
| 16.908        | 17.902      | -1                       | -1                     | 13                     | 13                      |
| 17.902        | 18.897      | 0                        | 0                      | 14                     | 14                      |
| 18.897        | 19.892      | 4                        | 4                      | 16                     | 15                      |
| 19.892        | 20.886      | 24                       | 24                     | 19                     | 19                      |
| 20.886        | 21.881      | 113                      | 113                    | 24                     | 24                      |
|               |             | $\Sigma =$               | 731                    | Σ=                     | 277                     |

#### Fugenschnittkräfte Fuge F1,

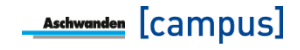

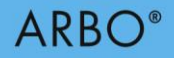

#### Bewehrung

| — Bewehrung             |                       |    |
|-------------------------|-----------------------|----|
| Bewehrungsüberdeckung:  |                       |    |
| Oben c <sub>nomo</sub>  | 20                    | mm |
| Unten c <sub>nomu</sub> | 30                    | mm |
| Einbaulage              | 1./4. Lage 🔹          |    |
|                         | DURA-Körbe vorhanden? |    |

Bild 9: Eingabe der Bewehrung (Beispiel ARBO-400)

| Eingabeparameter                                            | Wert                                               | Erläuterung                                                                                                    |  |
|-------------------------------------------------------------|----------------------------------------------------|----------------------------------------------------------------------------------------------------|--|
| Bewehrungsüberdeckung<br>CRET & CRET Silent                 | c <sub>nom</sub> [mm]                              | <sub>Cnom</sub> bezieht sich auf die reguläre<br>Biegebewehrung in der Decke (1./4.Lage).<br>Bei CRET & CRET Silent wird die<br>Überdeckung oben und unten gleich<br>angenommen. Sind diese nicht gleich, sollte<br>der grössere Wert eingegeben werden.                                                                                                    |  |
| Bewehrungsüberdeckung<br>ARBO-400 / -500<br>ARBO Silent-700 | C <sub>nom,o</sub> [mm]<br>C <sub>nom,u</sub> [mm] | Cnom,o bezieht sich auf die Überdeckung der<br>Zug- und Druckstäbe der ARBO Elemente,<br>die in Richtung der der 1./4.Lage eingebaut<br>sind. Sind die Elemente in Richtung der 2./3.<br>vorgesehen, kann unter «Einbaulage» 2./3.<br>Lage gewählt werden. In diesem Fall wird die<br>Überdeckung der Zugstäbe für die<br>Bemessung automatisch um 20 mm<br>vergrössert.                                                                                                    |  |
|                                                             |                                                    | Da die Zug- und Druckstäbe vollständig aus<br>nichtrostendem Stahl hergestellt sind, ist die<br>übliche Bewehrungsüberdeckung infolge der<br>Exposition nicht zwingend einzuhalten.<br>Jedoch muss sichergestellt werden, dass es<br>keine Konflikte, vor allem bei Elementen in<br>Richtung der 2./3. Lage, mit der restlichen<br>Biegebewehrung entstehen.<br>Zusätzlich sind für die Krafteinleitung<br>folgende Mindestüberdeckungen einzuhalten:<br>Typ S2, S3: $c_{nom} \ge 20$ mm<br>Typ T3, U3: $c_{nom} \ge 30$ mm<br>Werden Anforderungen an das<br>Brandverhalten gestellt, gilt: $c_{nom,u} \ge 30$ mm |  |

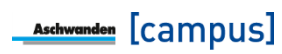

| Biegebewehrungsgehalt | ρ [%]                    | Der geforderte Biegebewehrungsgehalt<br>bezieht sich auf die senkrecht zur Fuge<br>verlaufende Biegebewehrung, welche<br>üblicherweise für den Querkraftnachweis<br>verwendet wird.<br>(Eingabe nur bei CRET & CRET Silent)                                                                                                    |
|-----------------------|--------------------------|----------------------------------------------------------------------------------------------------|
| Einbaulage            | 1./4. Lage<br>2./3. Lage | Um die Höhenlage der Zug- und Druckstäben<br>bei den ARBO Elementen festzulegen, ist<br>entscheidend, ob die Elemente in Richtung<br>der 1./4. Lage oder 2./3. Lage eingebaut<br>werden.<br>Ist als Einbaulage die 2./3. Lage gewählt,<br>wird die Überdeckung der Zugstäbe für die<br>Bemessung automatisch um 20 mm<br>vergrössert. Die Überdeckung der<br>Druckstäbe wird nicht angepasst, da diese<br>infolge der kurzen Länge in der Regel keine<br>Konflikte verursachen. Falls jedoch ein ARBO<br>Element benötigt wird, dass oben und unten<br>Zugkräfte übernehmen kann, wird<br>automatisch auch die untere Überdeckung<br>vergrössert. |
|                       |                          | (Eingabe nur bei ARBO-400, ARBO-500 & ARBO Silent-700)                                                                                                    |
| DURA Körbe vorhanden  |                          | Sind DURA Körbe vorgesehen, werden<br>spezielle ARBO Elemente vorgesehen,<br>welche für die Anwendung mit DURA Körben<br>ausgelegt sind. Zusätzlich können in einigen<br>Fällen aufgrund der besseren<br>Querkrafteinleitung höhere Tragwiderstände<br>erreicht werden.<br>(Eingabe nur bei ARBO-400, ARBO-500 &<br>ARBO Silent-700)                                                                                                    |

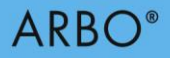

#### Resultate

|                          | Apordauna       | konstantos Abstand |         |         |  |
|--------------------------|-----------------|--------------------|---------|---------|--|
|                          | Anordnung       | ontimiert          |         |         |  |
|                          | Q               | optimert           |         |         |  |
|                          | Schrittweite    | 250                |         | ▼ mm    |  |
| Max. Anzahl ver          | schiedene Typen | unbegrenzt         |         | •       |  |
| Тур                      | Abstand (m)     | Md [kNm]           | Vd [kN] | Nd [kN] |  |
| ARBO-425-08-S3-CO30-CU30 | 0.50            | -25.00             | 20.00   | 0.00    |  |
| RBO-425-08-S3-CO30-CU30  | 1.00            | -25.00             | 20.00   | 0.00    |  |
| RBO-425-08-S3-CO30-CU30  | 1.00            | -25.00             | 20.00   | 0.00    |  |
| RBO-425-08-S3-CO30-CU30  | 1.00            | -25.00             | 20.00   | 0.00    |  |
| ARBO-425-08-S3-CO30-CU30 | 1.00            | -25.00             | 20.00   | 0.00    |  |
| ARBO-425-08-S3-CO30-CU30 | 1.00            | -25.00             | 20.00   | 0.00    |  |
| ABBO-425-08-52-CO30-CU30 | 1.00            | -25.00             | 20.00   | 0.00    |  |

Bild 10: Resultate (Beispiel ARBO-400)

| Eingabeparameter                  | Wert                                          | Erläuterung                                                                                                    |
|-----------------------------------|-----------------------------------------------|----------------------------------------------------------------------------------------------------|
| Anordnung                         | kontanter Abstand<br>optimiert                | Bei «konstanter Abstand» wird der gleiche<br>ARBO Typ in einem konstanten Abstand<br>verteilt. Da dies nur für einfache Fälle<br>gedacht ist und bei komplexeren<br>Schnittkraftverläufen zu unwirtschaftlichen<br>Lösungen führt, kann die Anordnung auch<br>optimiert werden. Dabei wird eine<br>wirtschaftliche Optimierung durchgeführt, um<br>die Elementanzahl zu reduzieren.<br>(Eingabe nur bei ARBO-400, ARBO-500 &<br>ARBO Silent-700) |
| Schrittweite                      |                                               | Die Schrittweite definiert, wie die ARBO<br>angeordnet werden sollen. Die möglichen<br>Schrittweiten hängen von der Fugenlänge ab.<br>(Eingabe nur bei ARBO-400, ARBO-500 &<br>ARBO Silent-700) <i>Siehe Exkurs ARBO</i><br><i>Lösungsfindung.</i>                                                                                                    |
| Max. Anzahl verschiedene<br>Typen | max. ein Typ<br>max. zwei Typen<br>unbegrenzt | Es kann festgelegt werden, wie viele<br>unterschiedliche Typen von ARBO Elemente<br>maximal innerhalb der betrachteten Fuge<br>verwendet werden sollen.<br>(Eingabe nur bei ARBO-400, ARBO-500 &<br>ARBO Silent-700) <i>Siehe Exkurs ARBO</i><br><i>Lösungsfindung.</i>                                                                                                    |

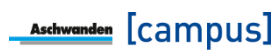

# Exkurs: ARBO Lösungsfindung

Bei der Lösungsfindung von ARBO Elementen gibt es verschiedene Einstellungsmöglichkeiten, die zu unterschiedlichen Lösungsvorschlägen führen können.

Bei der Anordnung kann zwischen «konstanter Abstand» und «optimiert» d.h. optimierten Abstand gewählt werden. Bei dem konstanten Abstand wird derselbe ARBO Typ mit einem konstanten Abstand entlang der Fuge verteilt. Dies bedeutet, dass in der Regel der stärkst beanspruchte Bereich den Elementtyp und Elementabstand vorgibt und dieser entlang der Fuge angewendet wird. Dies bedeutet, dass insbesondere bei starker Variation der Schnittkräfte unwirtschaftliche Lösungen vorgeschlagen werden. Daher wird empfohlen dies nur bei gleichmässig verteilten Schnittkräfte auszuwählen. In allen anderen Fällen wird die optimierte Anordnung empfohlen.

Bei der optimierten Anordnung ist zusätzlich die Schrittweite und die max. Anzahl verschiedener Typen anzugeben. Die Schrittweite gibt der Software vor, wie gross die Elemente für die Diskretisierung der Einwirkungen sind. Dies ist in ähnlicher Weise wie die Netzgrösse einer FE-Vermaschung. Diese Wahl hat einen Einfluss auf den Abstand der ARBO Elemente untereinander. Bei einer kleineren Schrittweite werden die ARBO Elemente wirtschaftlicher angeordnet. Allerdings kann dies zu unüblichen Abständen führen, die weniger baustellengerecht sind. Grössere Schrittweiten ergeben eher übliche Abstände, können aber zu mehr ARBO Elementen führen. Es oberliegt dem Ingenieur die für ihn beste Variante zu wählen. Es gilt festzuhalten, dass die ARBO Elemente gegenüber der Softwarelösung um +/-5 cm verschoben werden können, um z.B. gleichmässigerer Abstände zu erhalten.

Die maximale Anzahl verschiedener Typen gibt der Software vor, ob mehrere verschiedene ARBO Typen in Bezug auf Anzahl Stab/Schubblech Kombinationen oder Stabdurchmesser entlang einer Fuge verwendet werden sollen. Für die Bauausführung kann es von Vorteil sein, wenn nur ein oder maximal zwei unterschiedliche Typen verwendet werden. Es gilt allerdings festzuhalten, dass die Lösung wirtschaftlicher ist, je freier die Software die Typen wählen kann. Daher kann auch in diesem Fall der Ingenieur entscheiden, was für ihn die beste Lösung ist.

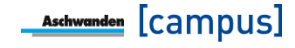

# 4. Beispiel 1: Dilatationsfuge mit CRET Dornen

Das Beispiel zeigt eine Dilatationsfuge in einem Gebäude bei gleichmässiger Belastung. Für die Modellierung der Dilatationsfuge wurde eine Gelenklinie eingefügt, welche die Rotationen kräftefrei zulässt, aber ein Querkraftübertragung ermöglicht. Die Einwirkung beträgt vollflächig  $g_d + q_d = 25 \text{ kN/m}^2$ .

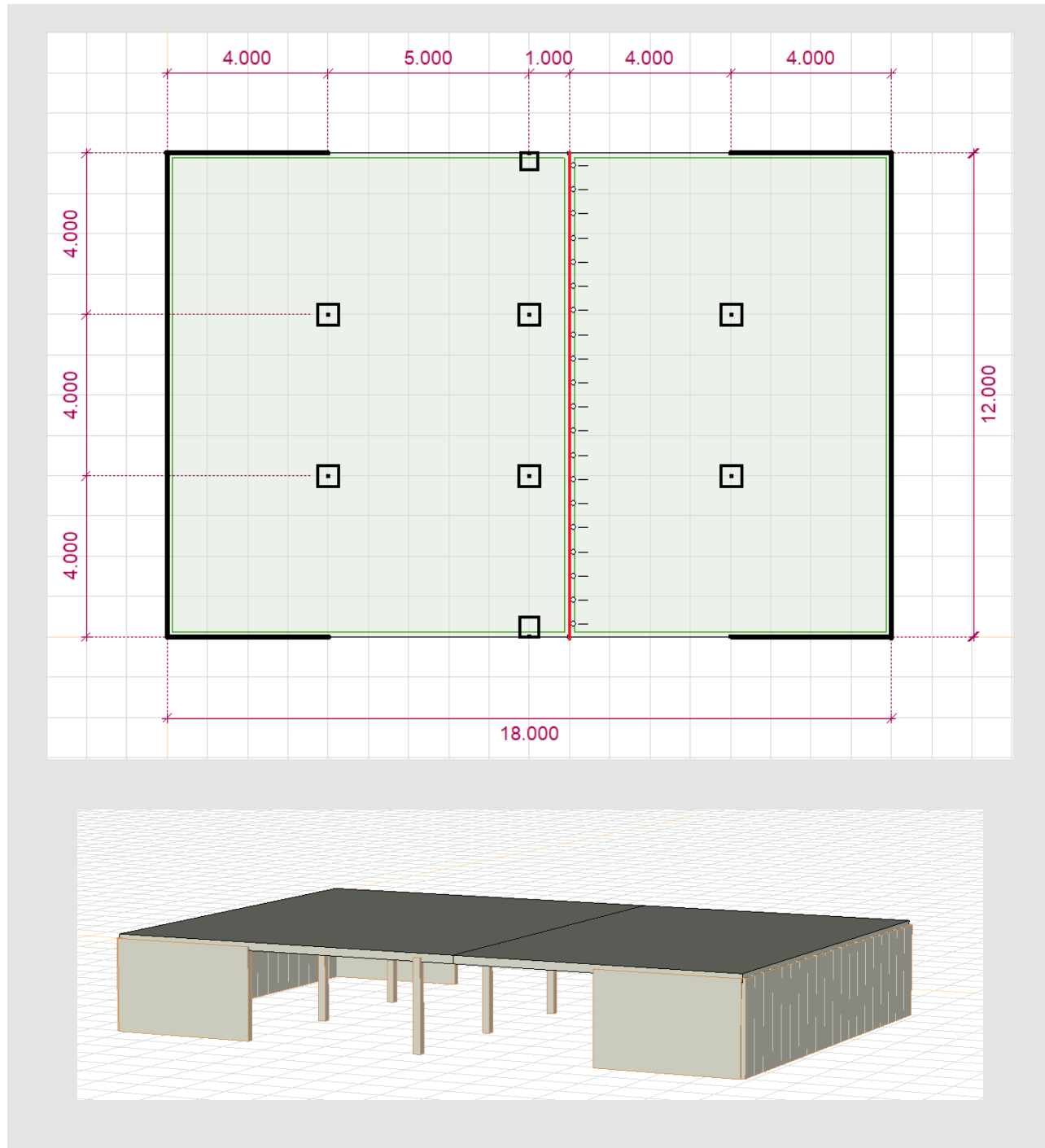

Bild 11: Geometrie Beispiel 1

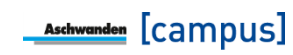

Für die Bemessung sind folgende Werte notwendig:

| Eingabeparameter       | Wert             | Hinweise zur Wahl der Parameter                                                                                               |
|------------------------|------------------|----------------------------------------------------------------------------------------------------|
| Produkt                | CRET             |                                                                                                    |
| Beton                  | C25/30           |                                                                                                    |
| Fugenlänge             | 12 m             |                                                                                                    |
| Fugenöffnung           | 20 mm            |                                                                                                    |
| Plattendicke           | 220 mm           |                                                                                                    |
| Anordnung              | Betonplatte      |                                                                                                    |
| Fuge querverschieblich | Ja               | Da bei einer 12 m langen Fuge mit<br>Verformungen quer zum Dorn zu rechnen ist,<br>werden querverschiebliche Dorne verwendet. |
| Einwirkungen           | Frei definierbar | Die Einwirkungen werden von einem FE-<br>Programm eingelesen. Nachfolgend sind die<br>übernommenen Tabellenwerte angegeben.   |
| Bewehrungsüberdeckung  | 20 mm            | Annahme: Decke befindet sich im<br>Innenbereich.                                                                              |
| Bewehrungsgehalt       | 0.5%             |                                                                                                    |

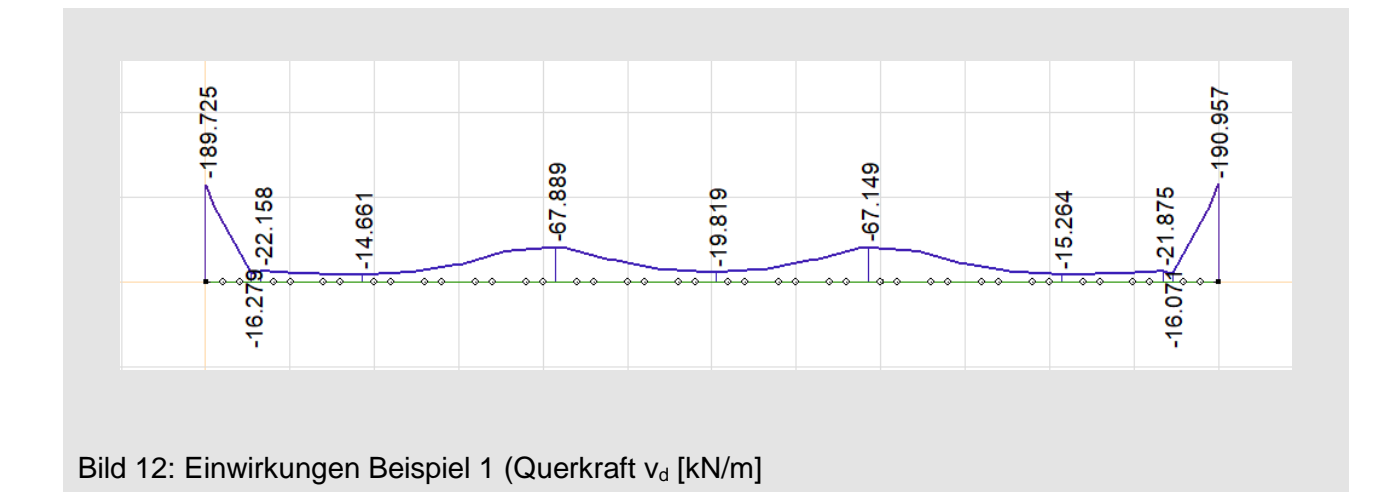

Die Einwirkungen wurden aus einer FE-Software gelesen und mit Excel in die folgende Form gebracht. Wird aus dem Excel die Tabelle ohne Kopfzeilen, sprich nur die Zahlenwerte, in die Zwischenablage kopiert, kann diese in der ARBO/CRET Software eingefügt werden. Wie im *Exkurs Einfügen von Daten aus FE-Programmen* beschrieben sind auch bei einer CRET Berechnung alle 8 Spalten zu kopieren, obwohl nur Querkräfte übertragen werden können

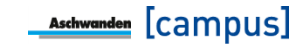

| <b>X</b> 1 | X2    | $m_{d1}$ | m <sub>d2</sub> | V <sub>d1</sub> | V <sub>d2</sub> | n <sub>d1</sub> | n <sub>d2</sub> |
|------------|-------|----------|-----------------|-----------------|-----------------|-----------------|-----------------|
| m          | m     | kNm/m    | kNm/m           | kN/m            | kN/m            | kN/m            | kN/m            |
| 0.00       | 0.10  | 0        | 0               | -189.7          | -145.2          | 0               | 0               |
| 0.10       | 0.54  | 0        | 0               | -145.2          | -16.3           | 0               | 0               |
| 0.54       | 0.66  | 0        | 0               | -16.3           | -22.2           | 0               | 0               |
| 0.66       | 1.13  | 0        | 0               | -22.2           | -17.1           | 0               | 0               |
| 1.13       | 1.25  | 0        | 0               | -17.1           | -16.9           | 0               | 0               |
| 1.25       | 1.73  | 0        | 0               | -16.9           | -14.7           | 0               | 0               |
| 1.73       | 1.85  | 0        | 0               | -14.7           | -14.7           | 0               | 0               |
| 1.85       | 2.34  | 0        | 0               | -14.7           | -19.1           | 0               | 0               |
| 2.34       | 2.45  | 0        | 0               | -19.1           | -20.1           | 0               | 0               |
| 2.45       | 2.94  | 0        | 0               | -20.1           | -33.3           | 0               | 0               |
| 2.94       | 3.05  | 0        | 0               | -33.3           | -35.4           | 0               | 0               |
| 3.05       | 3.54  | 0        | 0               | -35.4           | -59.5           | 0               | 0               |
| 3.54       | 3.65  | 0        | 0               | -59.5           | -61.5           | 0               | 0               |
| 3.65       | 4.14  | 0        | 0               | -61.5           | -67.9           | 0               | 0               |
| 4.14       | 4.25  | 0        | 0               | -67.9           | -66.9           | 0               | 0               |
| 4.25       | 4.74  | 0        | 0               | -66.9           | -44.8           | 0               | 0               |
| 4.74       | 4.85  | 0        | 0               | -44.8           | -42.7           | 0               | 0               |
| 4.85       | 5.34  | 0        | 0               | -42.7           | -26.0           | 0               | 0               |
| 5.34       | 5.45  | 0        | 0               | -26.0           | -24.9           | 0               | 0               |
| 5.45       | 5.95  | 0        | 0               | -24.9           | -19.8           | 0               | 0               |
| 5.95       | 6.05  | 0        | 0               | -19.8           | -19.8           | 0               | 0               |
| 6.05       | 6.55  | 0        | 0               | -19.8           | -24.7           | 0               | 0               |
| 6.55       | 6.65  | 0        | 0               | -24.7           | -25.8           | 0               | 0               |
| 6.65       | 7.15  | 0        | 0               | -25.8           | -42.2           | 0               | 0               |
| 7.15       | 7.25  | 0        | 0               | -42.2           | -44.2           | 0               | 0               |
| 7.25       | 7.75  | 0        | 0               | -44.2           | -66.1           | 0               | 0               |
| 7.75       | 7.85  | 0        | 0               | -66.1           | -67.1           | 0               | 0               |
| 7.85       | 8.35  | 0        | 0               | -67.1           | -61.4           | 0               | 0               |
| 8.35       | 8.45  | 0        | 0               | -61.4           | -59.7           | 0               | 0               |
| 8.45       | 8.95  | 0        | 0               | -59.7           | -36.5           | 0               | 0               |
| 8.95       | 9.06  | 0        | 0               | -36.5           | -34.6           | 0               | 0               |
| 9.06       | 9.55  | 0        | 0               | -34.6           | -20.5           | 0               | 0               |
| 9.55       | 9.66  | 0        | 0               | -20.5           | -19.6           | 0               | 0               |
| 9.66       | 10.15 | 0        | 0               | -19.6           | -15.3           | 0               | 0               |
| 10.15      | 10.26 | 0        | 0               | -15.3           | -15.3           | 0               | 0               |
| 10.26      | 10.75 | 0        | 0               | -15.3           | -17.3           | 0               | 0               |
| 10.75      | 10.87 | 0        | 0               | -17.3           | -17.6           | 0               | 0               |
| 10.87      | 11.35 | 0        | 0               | -17.6           | -21.9           | 0               | 0               |
| 11.35      | 11.46 | 0        | 0               | -21.9           | -16.1           | 0               | 0               |
| 11.46      | 11.90 | 0        | 0               | -16.1           | -147.0          | 0               | 0               |
| 11.90      | 12.00 | 0        | 0               | -147.0          | -191.0          | 0               | 0               |

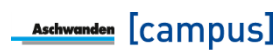

Als Resultat werden verschiedene Möglichkeiten vorgeschlagen. In diesem Fall werden 6 x CRET-122 V25 gewählt.

| -      | Resultate               |  |  |
|--------|-------------------------|--|--|
|        | Тур                     |  |  |
|        | 6 x CRET-122 V25        |  |  |
|        | 5 x CRET-124 V28        |  |  |
|        | 9 x CRET-504 V20        |  |  |
|        |                         |  |  |
|        |                         |  |  |
| Bild 1 | 3: Resultate Beispiel 1 |  |  |

# **Exkurs: FE-Modellierung des Fugenbereichs**

Für die Ermittlung der Schnittkräfte ist es wichtig, dass man die richtigen Randbedingungen im Fugenbereich definiert. Dabei kommt es darauf an, welches Produkt im Fugenbereich verwendet wird. Bei CRET, CRET Silent und ARBO Silent, die keinen Biegewiderstand besitzen, ist im Fugenbereich eine Gelenklinie ohne Rotationssteifigkeit anzuordnen. Bei ARBO-400 und ARBO-500 sind die Fugenbereiche mit einer gewissen Rotationssteifigkeit zu modellieren. Für die Berechnung der Schnittkräfte wird keine exakte Rotationssteifigkeit benötigt, da der Schnittkraftverlauf sich nur leicht verändert. Zum Beispiel führt der Wert Kxx = 50'000 - 100'000 kNm/m für übliche Plattendicken im Bereich von 200 - 300 mm zu vernünftigen Ergebnissen. Für die Berechnung der Durchbiegungen ist hingegen ein möglichst exakter Wert notwendig. Daher wird im Report in der Software auch die Rotationssteifigkeit für die entsprechende Fuge ausgegeben. Diese Rotationssteifigkeit wird anhand den vorhanden ARBO Elementen berechnet und kann im FE Modell für die Durchbiegungsberechnung oder Schwingungsanalyse berücksichtigt werden. Es gilt darauf hinzuweisen, dass jeweils zwei unterschiedliche Werte ausgebeben werden, je nachdem ob die Struktur linear-elastische (üblicherweise für Durchbiegungsberechnungen) oder nichtlinear d.h. gerissen-elastisch (üblicherweise für Schwingungsanalysen) modelliert wird.

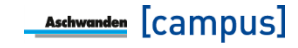

# 5. Beispiel 2: Balkon mit ARBO-400

Das Beispiel zeigt die Bemessung eines Eckbalkons. D.h., es gilt zwei Fugenbereiche zu beachten. Dies kann in der Software mit zwei Berechnungspositionen gelöst werden. Die Abmessungen können der nachfolgenden Abbildung entnommen werden. Die Belastung beträgt auf dem Balkon  $g_d + q_d = 13 \text{ kN/m}^2$  und im Innenbereich  $g_d + q_d = 10 \text{ kN/m}^2$ . Der Fugenbereich wurde mit einer Rotationssteifigkeit von  $K_{xx} = 50'000 \text{ kNm/m}$  modelliert

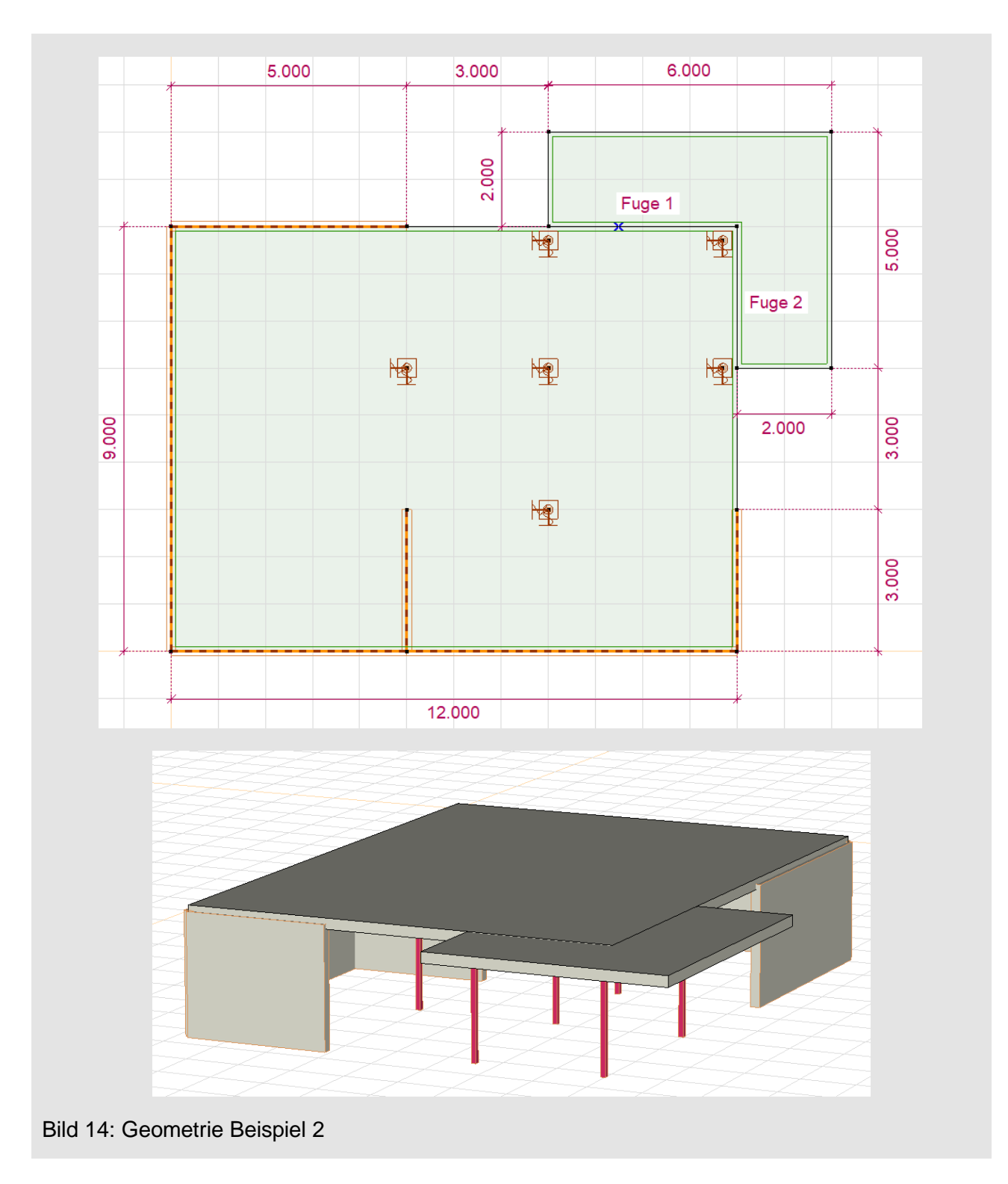

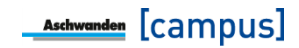

Die Fuge 1 wird mit folgenden Eingabeparameter berechnet.

| Eingabeparameter               | Wert             | Hinweise zur Wahl der Parameter                                                                                                    |
|--------------------------------|------------------|----------------------------------------------------------------------------------------------------|
| Produkt                        | ARBO-400         |                                                                                                    |
| Beton                          | C25/30           |                                                                                                    |
| Fugenlänge                     | 4 m              |                                                                                                    |
| Dämmstärke                     | 120 mm           |                                                                                                    |
| Plattendicke                   | 220 mm           |                                                                                                    |
| Einwirkungen                   | Frei definierbar | Die Einwirkungen werden eingelesen.<br>Nachfolgend sind die übernommenen<br>Tabellenwerte angegeben.                                                                                                    |
| Bewehrungsüberdeckung<br>oben  | 30 mm            | Der Wert 30 mm ist etwas geringer als der<br>normativ geforderte Wert von 35 mm. Da die<br>Zug- und Druckstäbe jedoch aus<br>nichtrostendem Stahl hergestellt sind, ist dies<br>zulässig. Somit liegen die Stäbe etwas höher<br>als die Biegebewehrung, was zu einem<br>grösseren inneren Hebelarm und daher zu<br>höheren Tragwiderständen führt. |
| Bewehrungsüberdeckung<br>unten | 30 mm            |                                                                                                    |
| Einbaulage                     | 1./4. Lage       | Die ARBO Elemente befinden sich in der Richtung der 1./4. Bewehrungslage                                                                                                    |
| DURA Körbe vorhanden           | Nein             | Aufgrund der Querkräfte ist keine<br>Querkraftbewehrung notwendig.                                                                                                    |
| Anordnung                      | optimiert        | Für die Anordnung wird die Methode<br>«optimiert» verwendet, da eine konstante<br>Anordnung nur bei einfachen Fällen<br>verwendet werden sollte.                                                                                                    |
| Schrittweite                   | 250 mm           | In diesem Beispiel wird eine Schrittweite von<br>250 mm gewählt. Dies ergibt eine<br>ansprechende Verteilung der Elemente.<br>Geringere Schrittweiten können jedoch zu<br>wirtschaftlicheren Lösungen führen.                                                                                                    |
| Anzahl verschiedene<br>Typen   | Max. zwei Typen  | In dieser Fuge sollen maximal zwei ARBO<br>Typen verwendet werden. Falls die<br>Bauausführung vereinfacht werden sollte,<br>kann auch auf einen Typ reduziert werden.<br>Jedoch sind diese Lösungen weniger<br>wirtschaftlich.                                                                                                    |

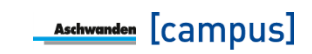

| Absc   | hnitt |                 | Res      | sultate         |          |
|--------|-------|-----------------|----------|-----------------|----------|
| Anfang | Ende  | V <sub>dn</sub> | $V_{dn}$ | m <sub>dn</sub> | $M_{dn}$ |
| [m]    | [m]   | [kN/m]          | [kN]     | [kNm/m]         | [kNm]    |
| 0      | 0.5   | -57.8           | -28.9    | -31.4           | -15.7    |
| 0.5    | 1     | -13.2           | -6.6     | -23.2           | -11.6    |
| 1      | 1.5   | -7.1            | -3.5     | -19.7           | -9.9     |
| 1.5    | 2     | -5.7            | -2.8     | -18.6           | -9.3     |
| 2      | 2.5   | -7.8            | -3.9     | -19.7           | -9.8     |
| 2.5    | 3     | -17.6           | -8.8     | -22.7           | -11.3    |
| 3      | 3.5   | -49.4           | -24.7    | -26.1           | -13.1    |
| 3.5    | 4     | -98.5           | -49.3    | -27.0           | -13.5    |

Die nachfolgende Tabelle der Schnittkräften wird direkt im FE-Programm (z.B. Cedrus) generiert. Werden diese Daten ohne Kopfzeile in die Zwischenablage kopiert, können diese in der ARBO/CRET Software eingefügt werden.

Als Resultat werden 5 ARBO-422-12 S2-CO30 und 1 ARBO-422-12 T3-CO30 vorgeschlagen. Dies bedeutet, dass die ARBO-400 Elemente eine Elementhöhe von 22 cm und eine Dämmstärke von 12 cm haben. S2 bedeutet, dass es pro Element 2 Stab/Schubblech Kombinationen hat mit einem Stabdurchmesser von 14 mm. T3 bedeutet, dass es pro Element 3 Stab/Schubblech Kombinationen hat mit einem Stabdurchmesser von 16 mm. CO gibt den Wert der oberen Überdeckung der Stäbe des ARBO Elements an. Da diese Elemente in Richtung der 1./4. Bewehrungslage liegen, entspricht dies gerade der eingegebenen Bewehrungsüberdeckung von 30 mm. Da für die untere Bewehrungsüberdeckung die standardmässigen 30 mm verwendet werden, wird der Wert der unteren Überdeckung im ARBO Code nicht explizit angegeben.

|                      | Anordnung          | konstanter Abstand            |         |      |         |
|----------------------|--------------------|-------------------------------|---------|------|---------|
|                      |                    | <ul> <li>optimiert</li> </ul> |         |      |         |
|                      | Schrittweite       | 250                           |         | •    | mm      |
| Max. Anzahl v        | verschiedene Typen | max. zwei Typen               |         | •    |         |
| Тур                  | Abstand [m]        | Md [kNm]                      | Vd [kN] | 1    | Nd [kN] |
| ARBO-422-12 T3-CO30  | 0.50               | -27.30                        | -35.50  | 0.00 |         |
| ARBO-422-12 S2-CO30  | 1.00               | -19.15                        | -6.40   | 0.00 |         |
| ARBO-422-12 S2-CO30  | 1.00               | -21.20                        | -12.70  | 0.00 |         |
| ARBO-422-12 S2-CO30  | 0.75               | -13.05                        | -24.70  | 0.00 |         |
| ARBO-422-12 S2-CO30  | 0.38               | -6.75                         | -24.63  | 0.00 |         |
| ARR0-422-12 \$2-0030 | 0.25               | 6 75                          | 24.62   | 0.00 |         |

Bild 15: Resultate Beispiel 2 Fuge 1

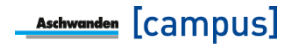

Die Fuge 2 werden mit Ausnahme der Fugenlänge (3 m), der Einbaulage (2./3. Lage) und den Einwirkungen dieselben Eingaben wie bei der Fuge 1 übernommen.

| Eingabeparameter              | Wert             | Hinweise zur Wahl der Parameter                                                                                                    |
|-------------------------------|------------------|----------------------------------------------------------------------------------------------------|
| Produkt                       | ARBO-400         |                                                                                                    |
| Beton                         | C25/30           |                                                                                                    |
| Fugenlänge                    | 3 m              |                                                                                                    |
| Dämmstärke                    | 120 mm           |                                                                                                    |
| Plattendicke                  | 220 mm           |                                                                                                    |
| Einwirkungen                  | Frei definierbar | Die Einwirkungen werden eingelesen.<br>Nachfolgend sind die übernommenen<br>Tabellenwerte angegeben.                                                                                                    |
| Bewehrungsüberdeckung<br>oben | 30 mm            | Als Überdeckung wird der Wert für die<br>Elemente in Richtung der 1./4. Lage<br>eingegeben.                                                                                                    |
| Bewehrungsüberdeckung unten   | 30 mm            |                                                                                                    |
| Einbaulage                    | 2./3. Lage       | Die ARBO Elemente befinden sich in der<br>Richtung der 2./3. Bewehrungslage. D.h., die<br>Überdeckung der Zugstäbe wird in der<br>Berechnung mit 30 + 20 = 50 mm<br>berücksichtigt.                                            |
| DURA Körbe vorhanden          | Nein             | Aufgrund der Querkräfte ist keine<br>Querkraftbewehrung notwendig. Daher sind<br>keine DURA Körbe vorgesehen.                                                                                                    |
| Anordnung                     | optimiert        | Für die Anordnung wird die Methode<br>«optimiert» verwendet, da eine konstante<br>Anordnung nur bei einfachen Fällen<br>verwendet werden sollte.                                                                               |
| Schrittweite                  | 250 mm           | In diesem Beispiel wird eine Schrittweite von<br>250mm gewählt. Dies ergibt eine<br>ansprechende Verteilung der Elemente.<br>Geringere Schrittweiten können jedoch zu<br>wirtschaftlicheren Lösungen führen.                   |
| Anzahl verschiedene<br>Typen  | Max. zwei Typ    | In dieser Fuge sollen maximal zwei ARBO<br>Typen verwendet werden. Falls die<br>Bauausführung vereinfacht werden sollte,<br>kann auch auf einen Typ reduziert werden.<br>Jedoch sind diese Lösungen weniger<br>wirtschaftlich. |

| Absc   | hnitt |                 | Res      | ultate          |                 |
|--------|-------|-----------------|----------|-----------------|-----------------|
| Anfang | Ende  | V <sub>dn</sub> | $V_{dn}$ | m <sub>dn</sub> | M <sub>dn</sub> |
| [m]    | [m]   | [kN/m]          | [kN]     | [kNm/m]         | [kNm]           |
| 0      | 0.5   | -16.2           | -8.1     | -26.6           | -13.3           |
| 0.5    | 1     | -9.7            | -4.9     | -20.9           | -10.5           |
| 1      | 1.5   | -8.9            | -4.5     | -20.9           | -10.5           |
| 1.5    | 2     | -18.1           | -9.1     | -22.9           | -11.5           |
| 2      | 2.5   | -52.0           | -26.0    | -25.4           | -12.7           |
| 2.5    | 3     | -96.0           | -48.0    | -24.9           | -12.4           |

Diese nachfolgende Tabelle der Schnittkräften wird direkt im FE-Programm (z.B. Cedrus) generiert. Werden diese Daten ohne Kopfzeile in die Zwischenablage kopiert, können diese in der ARBO/CRET Software eingefügt werden.

Als Resultat werden 3 ARBO-422-12 S2-CO50 und 2 ARBO-422-12 S3-CO50 vorgeschlagen. Dies bedeutet, dass die ARBO-400 Elemente eine Elementhöhe von 22 cm und eine Dämmstärke von 12 cm haben. S2 bedeutet, dass es pro Element 2 Stab/Schubblech Kombinationen hat mit einem Stabdurchmesser von 14 mm. S3 bedeutet, dass es pro Element 3 Stab/Schubblech Kombinationen hat mit einem Stabdurchmesser von 14 mm. CO gibt den Wert der oberen Überdeckung der Stäbe des ARBO Elements an. Da diese Elemente in Richtung der 2./3. Bewehrungslage liegen, wird die obere Bewehrungsüberdeckung des Elementes auf 50 mm vergrössert. Da die kurzen Druckstäbe nicht in Konflikt mit der restlichen Bewehrung kommen, bleibt die Überdeckung unten bei den standardmässigen 30 mm und wird daher im ARBO Code nicht explizit angegeben.

|                       | Anordnung        | konstanter Absta | nd      |         |
|-----------------------|------------------|------------------|---------|---------|
|                       | Schrittweite     | 250              |         | ▼ mm    |
| Max. Anzahl ve        | rschiedene Typen | max. zwei Typen  |         | •       |
| Тур                   | Abstand          | m] Md [kNm]      | Vd [kN] | Nd [kN] |
| ARBO-422-12 S3-CO50 E | 0.50             | -23.75           | -12.95  | 0.00    |
| ARBO-422-12 S2-CO50 E | 0.88             | -16.17           | -8.98   | 0.00    |
| ARBO-422-12 S3-CO50 E | 0.75             | -18.42           | -30.53  | 0.00    |
| ARBO-422-12 S2-CO50 E | 0.50             | -6.23            | -24.00  | 0.00    |
| ARBO-422-12 S2-CO50 E | 0.25             | -6.23            | -24.00  | 0.00    |

Bild 16: Resultate Beispiel 2 Fuge 2

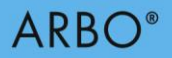

# Exkurs: ARBO Code

Der ARBO Code definiert die genauen Abmessungen sowie weitere Eigenschaften. Nachfolgend sind die in der Software verwendeten Eigenschaften dargestellt. Weitere Eigenschaften sind der ARBO Dokumentation zu entnehmen.

#### 422

Die erste Ziffer zeigt das ARBO Modell (Serie 400 oder 500). Die beiden nachfolgenden Ziffern definieren die Elementhöhe in cm.

#### -12

Die ersten Zahlenwerte nach dem ARBO Modell definieren die Dämmstärke in cm.

#### -25

Beim ARBO Modell 500 folgt die Schlaufenlänge in cm.

#### S2, S3, T3, U3

Die Bezeichnung S, T oder U definiert den Stabdurchmesser und ist jeweils gefolgt von einer Ziffer, die die Anzahl Stab/Schubblech Kombination pro Element definiert.

#### -CO

Die Bezeichnung CO definiert die Bewehrungsüberdeckung der oberen Stäbe des ARBO Elementes. Bei ARBO Elemente, die in Richtung der 1./4. Lage liegen, entspricht dies gerade der eingegebenen Bewehrungsüberdeckung der Biegebewehrung. Falls die ARBO Elemente in Richtung der 2./3. Lage liegen, wird die Überdeckung der Elementstäbe gegenüber der eingegebenen Bewehrungsüberdeckung um 20 mm vergrössert.

#### -CU

Die Bezeichnung CU definiert die Bewehrungsüberdeckung der unteren Stäbe des ARBO Elementes. Falls der Standardwert von 30 mm verwendet wird, wird diese Information in der Bezeichnung nicht explizit dargestellt. Da die kurzen Druckstäbe nicht in Konflikt mit der restlichen Bewehrung kommen, entspricht die Überdeckung der Elemente unten der eingegebenen Bewehrungsüberdeckung. Werden allerdings unten Zugstäbe benötigt, erhöht sich die Überdeckung der Elementstäbe gegenüber der eingegebenen Bewehrungsüberdeckung um 20 mm, falls das ARBO Element in Richtung der 2./3. Lage liegt.

#### -E

Die Bezeichnung -E zeigt an, dass das Element in Richtung der 2./3. Lage eingebaut werden sollte. Diese Bezeichnung hat keinen direkten Einfluss auf die Bemessung oder Herstellung der ARBO Elemente, da hierfür die Bezeichnungen -CO und -CU entscheidend sind.

#### -Z

Der Buchstabe Z bedeutet, dass oben und unten Zugstäbe angeordnet werden müssen. Die Software schlägt diese Typen automatisch vor, wenn an gewissen Stellen positive Momente (Zugseite unten) d.h. ein Vorzeichenwechsel der Beanspruchung auftreten.

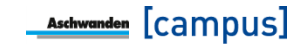

# ARBO®

#### -D

Die Bezeichnung -D bedeutet, dass DURA-Körbe vorhanden sind. In diesem Fall werden die ARBO Elemente ohne die Querstäbe an den Enden der Zugstäbe ausgeführt, was allerdings zu grösseren Verankerungslängen führt. Falls DURA Körbe vorhanden angewählt wird, verwendet die Software ARBO Elemente des Typs -D entlang der gesamten Fugenlänge. Bei den ARBO-400 Elementen wird jeweils ein DURA Korb auf jeder Seite vorgesehen, daher sind im Code jeweils zwei -D ersichtlich. Bei ARBO-500 wird auf der Schlaufenseite kein DURA Korb vorgesehen, daher ist in diesem Fall im Code nur ein -D ersichtlich.

#### -Q

Ähnlich der Bezeichnung -D bedeutet der Buchstabe Q, dass DURA-Körbe vorhanden sind. Jedoch bezeichnet der Buchstabe Q nicht die Elementkonstruktion, sondern die Bemessung. Falls DURA-Körbe vorhanden sind, kann unter Umständen eine grössere Querkraft übertragen werden, da die Lasteinleitung in die Stahlbetonplatte verbessert wird. In der Resultatliste wird der Buchstabe Q nur bei den Elementen angezeigt, bei welchen infolge der Bemessung zwingend ein DURA-Korb vorhanden sein muss.

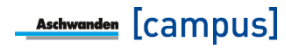

### 6. Bezeichnungen

bs Schlaufenlänge bei ARBO-500 Nominelle Bewehrungsüberdeckung Cnom Fugenöffnung / Dämmstärke е Ständige Einwirkung auf Bemessungsniveau ₿d Plattenstärke h K<sub>xx</sub> Rotationssteifigkeit einer Gelenklinie L Fugenlänge Bemessungswert des Biegemoments md Bemessungswert der Normalkraft  $\mathbf{n}_{\mathsf{d}}$ Veränderliche Einwirkung auf Bemessungsniveau qd Bemessungswert der Querkraft Vd Biegebewehrungsgehalt ρ

#### Bemerkungen zum vorliegenden Dokument

Dokumentationen erfahren laufend Änderungen aufgrund der aktualisierten Normen und der Weiterentwicklung Die aktuell gültige Version dieses Fachreferats befindet sich auf unserer Website. Im Weiteren verweisen wir auf unsere AGB's.

09.2019 Copyright © by F.J. Aschwanden AG CH-3250 Lyss T 032 387 95 95 F 032 387 95 99 www.aschwanden.com info@aschwanden.com

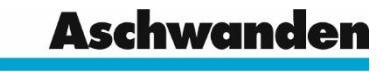